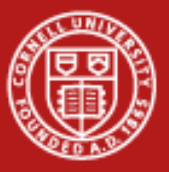

# **Data Transfer and Storage**

Linda Woodard Consultant Cornell CAC

Workshop: Data Analysis on Ranger, January 19, 2012

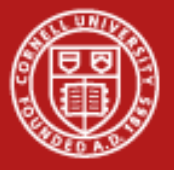

### Data Transfer-how do I move my data from here to there?

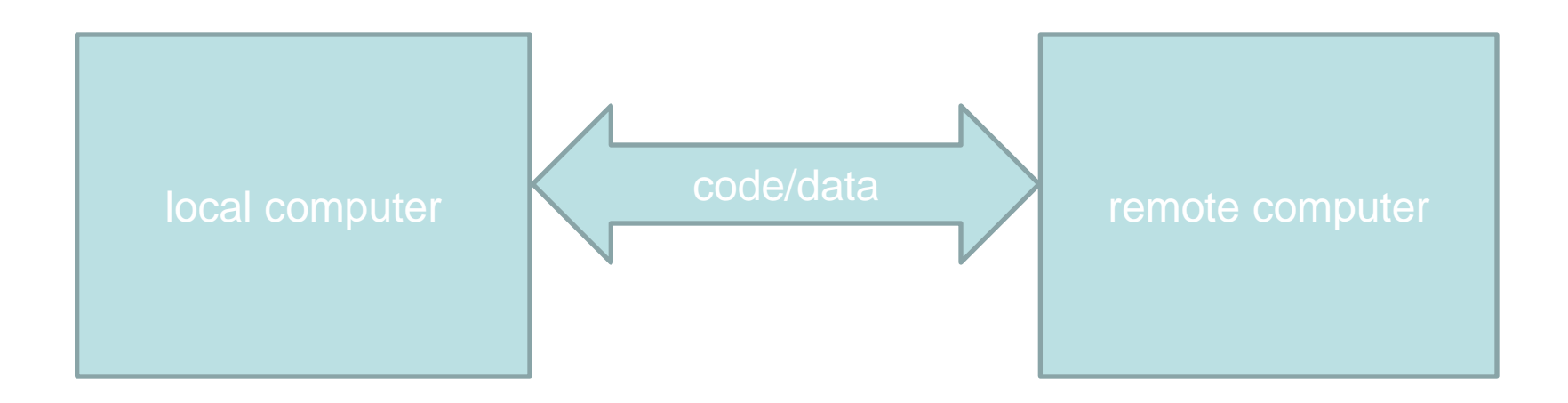

- Needs to be a secure transfer
- Speed becomes important as the amount of data increases

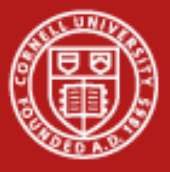

## **Data storage options on Ranger**

| File system                               | Total<br>Size | User<br>Quota | Shortcut         | Backup<br>Policy           | Purpose                                 |
|-------------------------------------------|---------------|---------------|------------------|----------------------------|-----------------------------------------|
| \$HOME<br>cwd at login                    | 100TB         | 6GB           | cdh              | Nightly                    | store source code;<br>build executables |
| \$WORK<br>run compute<br>jobs here        | 236TB         | 200GB         | cdw              | None                       | store large files                       |
| \$SCRATCH<br>global Lustre<br>file system | 845TB         | None          | cds              | Purged<br>after 10<br>days | store temporary<br>files                |
| 1/19/2012                                 |               | WWW           | .cac.cornell.edu |                            | 3                                       |

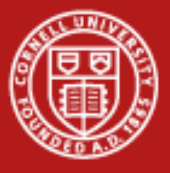

## Data storage options on Lonestar

| File system                               | Total<br>Size | User<br>Quota | Shortcut         | Backup<br>Policy           | Purpose                                 |
|-------------------------------------------|---------------|---------------|------------------|----------------------------|-----------------------------------------|
| \$HOME<br>cwd at login                    | 1.5TB         | 1GB           | cdh              | Nightly                    | store source code;<br>build executables |
| \$WORK<br>run compute<br>jobs here        | 440TB         | 250GB         | cdw              | None                       | store large files                       |
| \$SCRATCH<br>global Lustre<br>file system | 880TB         | None          | cds              | Purged<br>after 10<br>days | store temporary<br>files                |
| 1/19/2012                                 |               | WWW           | .cac.cornell.edu |                            | 4                                       |

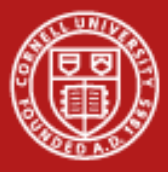

## Long term data storage options

- Ranch
  - Mass storage server called Ranch (ranch.tacc.utexas.edu)
  - Uses Sun's Storage Archive Manager File system to move files in and out of a tape archival system
  - 57 TB of online storage; 10 PB of offline tape storage
  - Tar files before moving to Ranch; compression not necessary
  - Files should be "staged" (retrieved from tape) before attempting to access them ssh \$ARCHIVER stage "file list" rcp \$ARCHIVER:"file list"

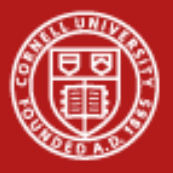

### **Data Transfer Software**

Easy secure transfer for small files (< 2 GB)</li>
 SCP (secure copy protocol)

SFTP (secure FTP) like SCP, but with browsing capability File Manager from XSEDE User Portal

- Third party GridFTP transfer among XSEDE machines
   File Manager from XSEDE User Portal—use striping with large files
   globus-url-copy—not interactive, so better for scripts
   uberFTP—more control
- General Third party GridFTP transfer
  Globus Online

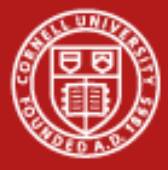

## **Data Transfer for Small Files--Linux**

### SCP

#### remote -> local computer

[local] \$ scp userName@ranger.tacc.utexas.edu:big localBig (Ranger) [local] \$ scp userName@linuxlogin1.cac.cornell.edu:big localBig (CAC)

#### local -> remote computer

[local] \$ scp localBig userName@ranger.tacc.utexas.edu:big2

### SFTP

[local] \$ sftp ranger.tacc.utexas.edu or sftp linuxlogin1.cac.cornell.edu

remote -> local computer

get big

#### local -> remote computer

put big

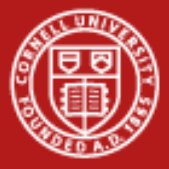

## **Data Transfer for Small Files--Windows**

PSCP (can be downloaded from <a href="http://tartarus.org/~simon/putty-snapshots/x86">http://tartarus.org/~simon/putty-snapshots/x86</a>)

#### remote -> local computer

- > pscp userName@ranger.tacc.utexas.edu:big localBig (Ranger)
- > pscp userName@linuxlogin1.cac.cornell.edu:big localBig (CAC)

#### local -> remote computer

- > pscp localBig userName@ranger.tacc.utexas.edu:big
- PSFTP (can be downloaded from <a href="http://tartarus.org/~simon/putty-snapshots/x86">http://tartarus.org/~simon/putty-snapshots/x86</a>)

[local] \$ psftp userName@ranger.tacc.utexas.edu or psftp userName@linuxlogin1.cac.cornell.edu

remote -> local computer get big local -> remote computer put big

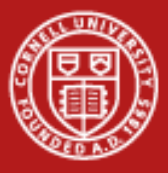

### Data Transfer using the XSEDE User Portal File Manager https://portal.xsede.org/

- Small Files
  - Select Resources->File Manager from the XSEDE User Portal
  - A Java Applet will run and give you two screens
  - Open the resources on these screens you want to transfer between
  - Choose the file(s) to transfer from the source resource
  - Drag and drop the file(s) to the destination resource
- Large files
  - Before opening the resources, right click and edit the resources
  - Click Stripe Transfers
  - Choose the file(s) to transfer from the source resource
  - Drag and drop the file(s) to the destination resource

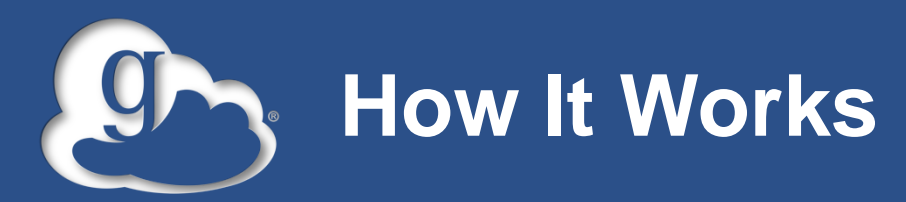

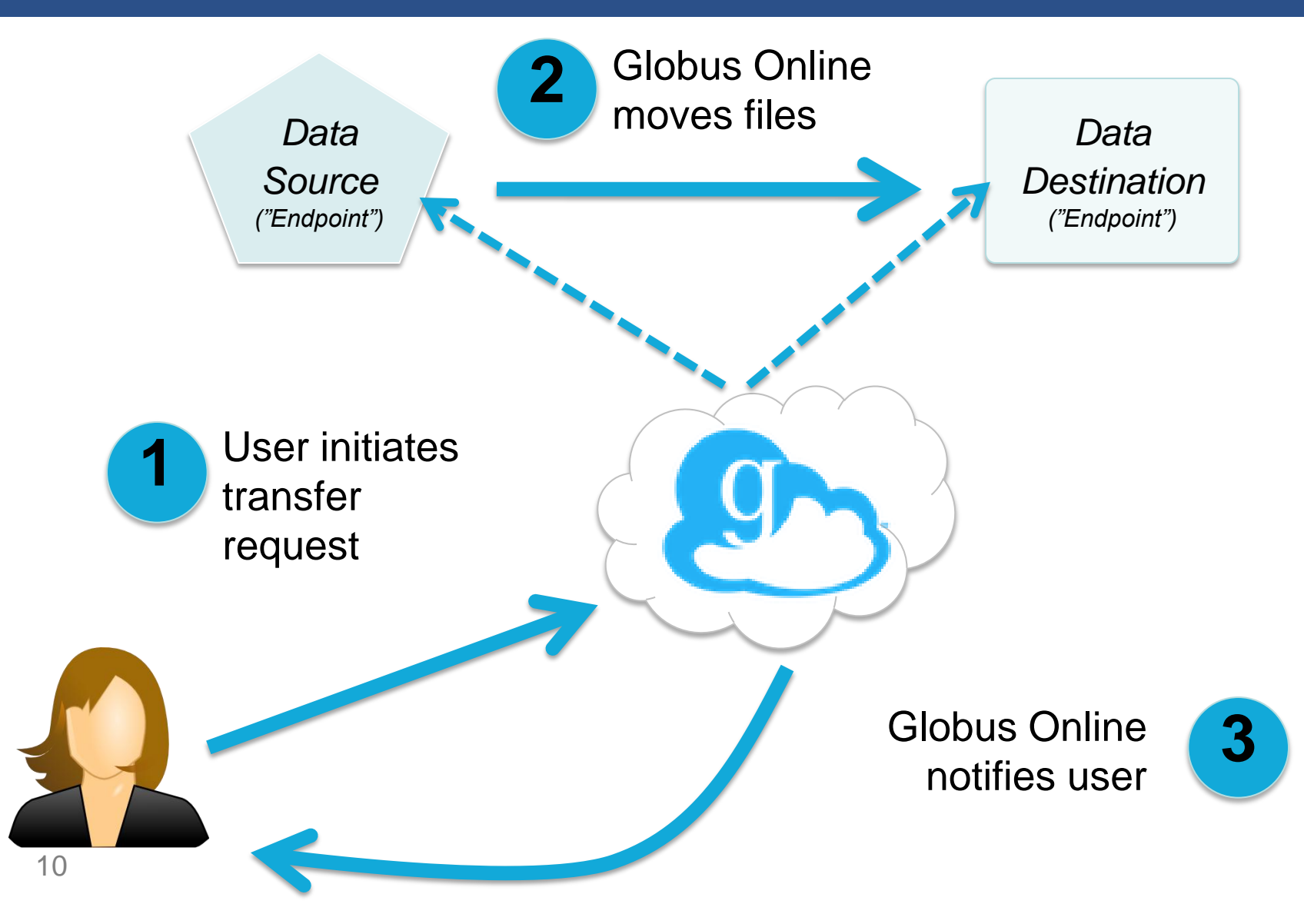

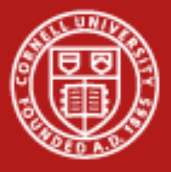

### Globus

Get a Globus account <a href="https://www.globusonline.org/SignUp">https://www.globusonline.org/SignUp</a>

| Create an account |                                                                                                    |                                                                                                    |   |  |  |
|-------------------|----------------------------------------------------------------------------------------------------|----------------------------------------------------------------------------------------------------|---|--|--|
| Full Name         | Linda Woodard                                                                                                    |                                                                                                    |   |  |  |
| Email             | lab6@cornell.edu                                                                                                    |                                                                                                    |   |  |  |
| Username          | lab6                                                                                                    |                                                                                                    |   |  |  |
| Password          | ******                                                                                                    | Medium                                                                                                    |   |  |  |
| Confirm Password  |                                                                                                    |                                                                                                    |   |  |  |
| Terms of Service  | ce Last Updated: 10-Nov-2010                                                                                                    |                                                                                                    |   |  |  |
|                   | This is a legal agreement between you and Glo<br>read it carefully. By using or accessing this web<br>"Sites"), or by accessing or using any part of the<br>the Sites, the "Service"), you agree to be bound<br>Online Privacy Policy, which are collectively refer<br>these terms then you have no right to access or<br>modified by Globus Online from time to time in | bus Consortium, Inc. ("Globus Online"); please<br>site or any website hosted at globusonline.org (the<br>Globus Online file transfer service (together with<br>by these Terms of Service and by the Globus<br>rred to as the "Agreement". If you do not agree to<br>use the Service. The terms of this Agreement, as<br>accordance with the next baradraph. will dovern all | • |  |  |
|                   | I agree to the Terms of use                                                                                                    |                                                                                                    |   |  |  |
|                   | Please email me updates about Globus Or                                                                                                    | nline                                                                                                    |   |  |  |
|                   | Register Cancel                                                                                                    |                                                                                                    |   |  |  |

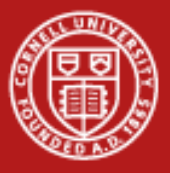

## Globus

• Install Globus Connect <a href="https://www.globusonline.org/xfer/StartTransfer?gcdialog=true">https://www.globusonline.org/xfer/StartTransfer?gcdialog=true</a>

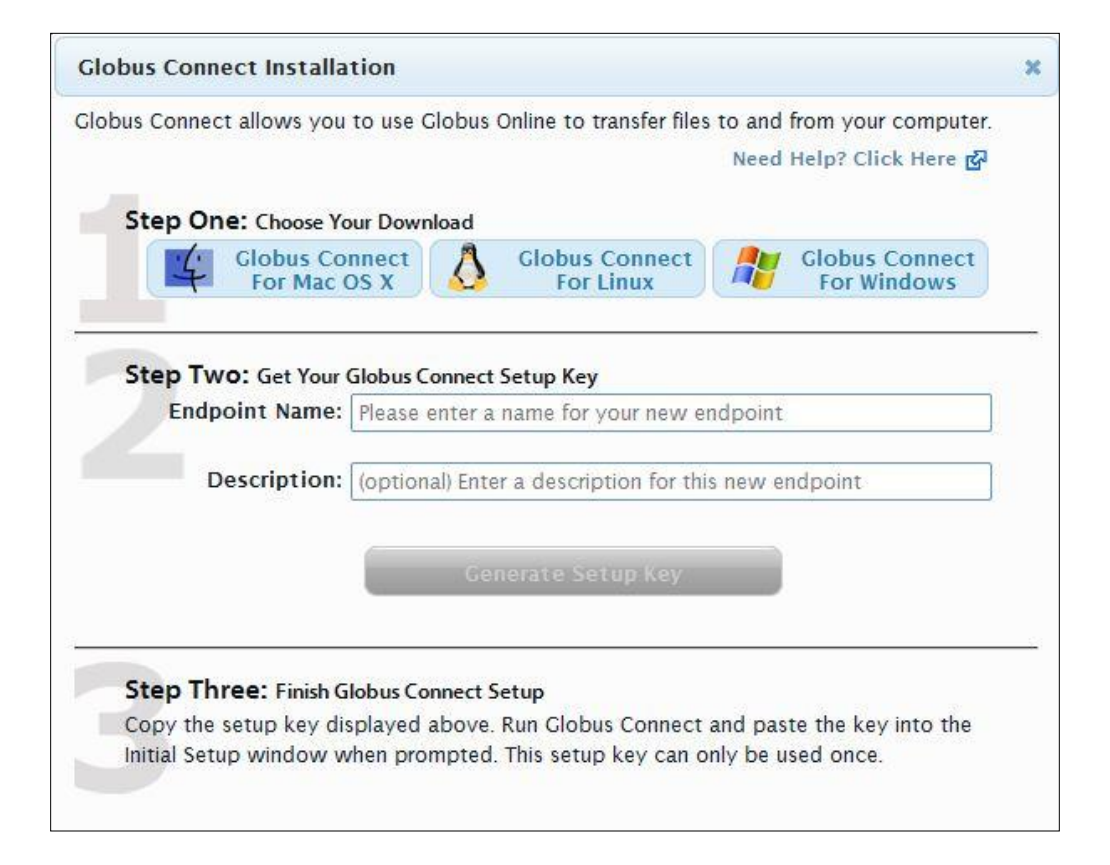

![](_page_12_Picture_0.jpeg)

### Globus

Transfer file <a href="https://www.globusonline.org/xfer/StartTransfer">https://www.globusonline.org/xfer/StartTransfer</a>

| sfer Files - source overwrites files on destir | nation   |                        |                             | View Transfer Activ |
|------------------------------------------------|----------|------------------------|-----------------------------|---------------------|
| Endpoint tg#ranger                             |          | Endpoint               | lab6#woodard                | G                   |
| Path [7]                                       |          | Path                   | 1~1                         | Ga                  |
| select all   none 🖕 up one folder 🖒 refresh    | list 🔅 🗸 | select all   none 🕇 up | one folder 🛛 🖒 refresh list | <b>\$</b> -         |
| LindaTest                                      | Folder   | 🚞 AppData              |                             | Folder              |
| 🗋 big                                          | 100MB    | Contacts               |                             | Folder              |
| big2                                           | 100MB    | 🚞 Desktop              |                             | Folder              |
| biggest                                        | 100MB    | Documents              |                             | Folder              |
|                                                |          | E Downloads            |                             | Folder              |
|                                                |          | Eavorites              |                             | Folder              |
|                                                |          | 🚞 Links                |                             | Folder              |
|                                                |          |                        |                             | Calder              |
|                                                |          | Music                  |                             | Folder              |

![](_page_13_Picture_0.jpeg)

### Globus

Check on file transfers <a href="https://www.globusonline.org/xfer/ViewTransfers#">https://www.globusonline.org/xfer/ViewTransfers#</a>

| Trans  | fer Activ | vity                                         |               |                     |                     |
|--------|-----------|----------------------------------------------|---------------|---------------------|---------------------|
| Cancel |           |                                              | of 1 Þ 🕪      |                     | View 25 Records     |
|        | Status 🛟  | Label                                        | Task Progress | Completion Time 🧔   | Request Time 🔹 🔅    |
|        | 0         | Task ld:4b8864b2-38a4-11e1-81e6-1231381bd061 | 1/1           | 01/06/2012 08:26 PM | 01/06/2012 08:24 PM |
|        | 0         | RangerText                                   | 1/1           | 01/06/2012 08:04 PM | 01/06/2012 08:02 PM |
| Cancel |           |                                              | of 1 🅨 🕪      |                     | View 25 Records     |

| Email Notification: | Task ID: c30dc1b2-389a-11e1-81e6-1231381bd061Task Type: TRANSFERStatus: SUCCEEDEDRequest Time: 2012-01-06 20:02:40ZDeadline: 2012-01-06 20:02:39ZCompletion Time: 2012-01-06 20:04:14ZTotal Tasks: 1Tasks Successful : 1Tasks Canceled : 0Tasks Failed: 0Command: API 0.10 GOLabel: RangerTextFiles: 1Files: 0Directories: 0Bytes Transferred: 104857600Bytes Checksummed: 0 |
|---------------------|----------------------------------------------------------------------------------------------------|
|                     | MBits/sec : 8.924                                                                                                    |

![](_page_14_Picture_0.jpeg)

## **Globus from the Command Line**

• Enable globus account for ssh

add SSH public key https://www.globusonline.org/account/ManageIdentities

- ssh to cli.globusonline.org ssh cli.globusonline.org
- Commands include:

transfer

scp

Documentation:

https://www.globusonline.org/usingcli/ https://www.globusonline.org/beyondbasics/

![](_page_15_Picture_0.jpeg)

### References

- TACC User Guides
  - <u>https://www.xsede.org/web/guest/tacc-ranger</u>
  - <u>https://www.xsede.org/web/guest/tacc-lonestar</u>
  - https://www.xsede.org/tacc-ranch

- Globus
  - <u>www.globusonline.org</u>
  - <u>support@globusonline.org</u>